# INTRODUCTIE CLUBDASHBOARD EYECONS.COM

# EYECONS

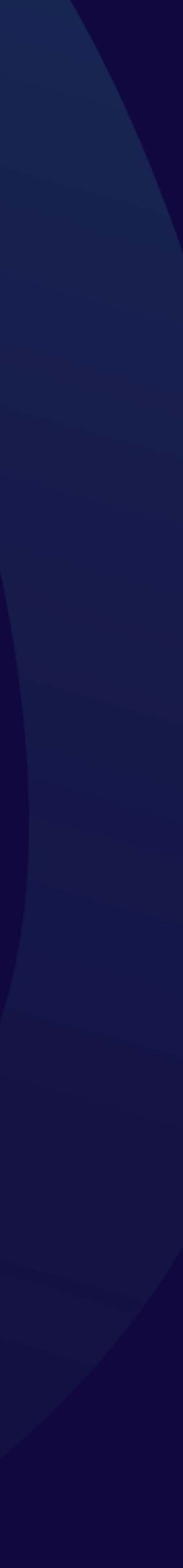

# INHOUD

### **Deel 1: Beheeromgeving Eyecons**

Clubkanaal beheren

Beheerders dashboard

Video uploaden

Uploaden en delen

Livestreams

Vouchers

Voucher aanmaken

Vouchers: Voorbeeld

Video embedden

Club TV: Videowall

### **Deel 2: API documentatie**

Informatie

Basic request

Parameters

Live

Embed

# DEEL 1: EYECONS.COM

Het dashboard van Eyecons.com geeft clubs, competities, bonden en individuele sporters de mogelijkheid om video content beheren en te delen.

Tevens tref je hier alle informatie om de video content te plaatsen op je eigen clubwebsite.

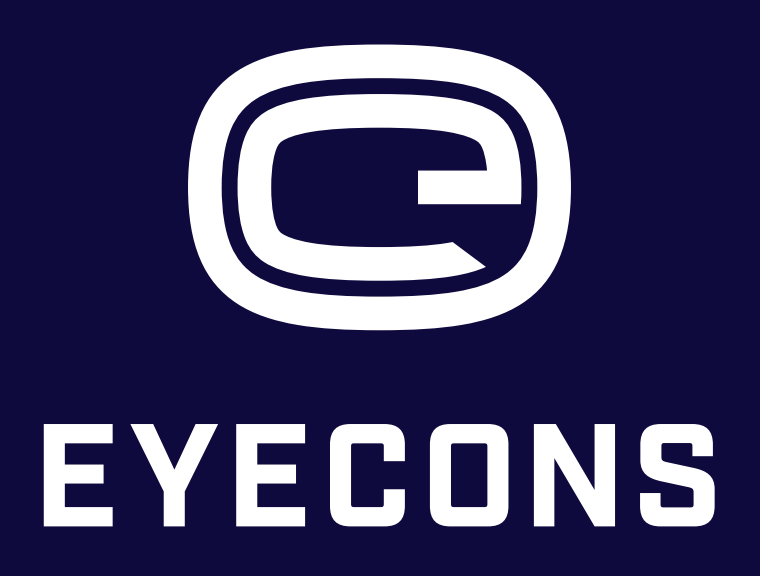

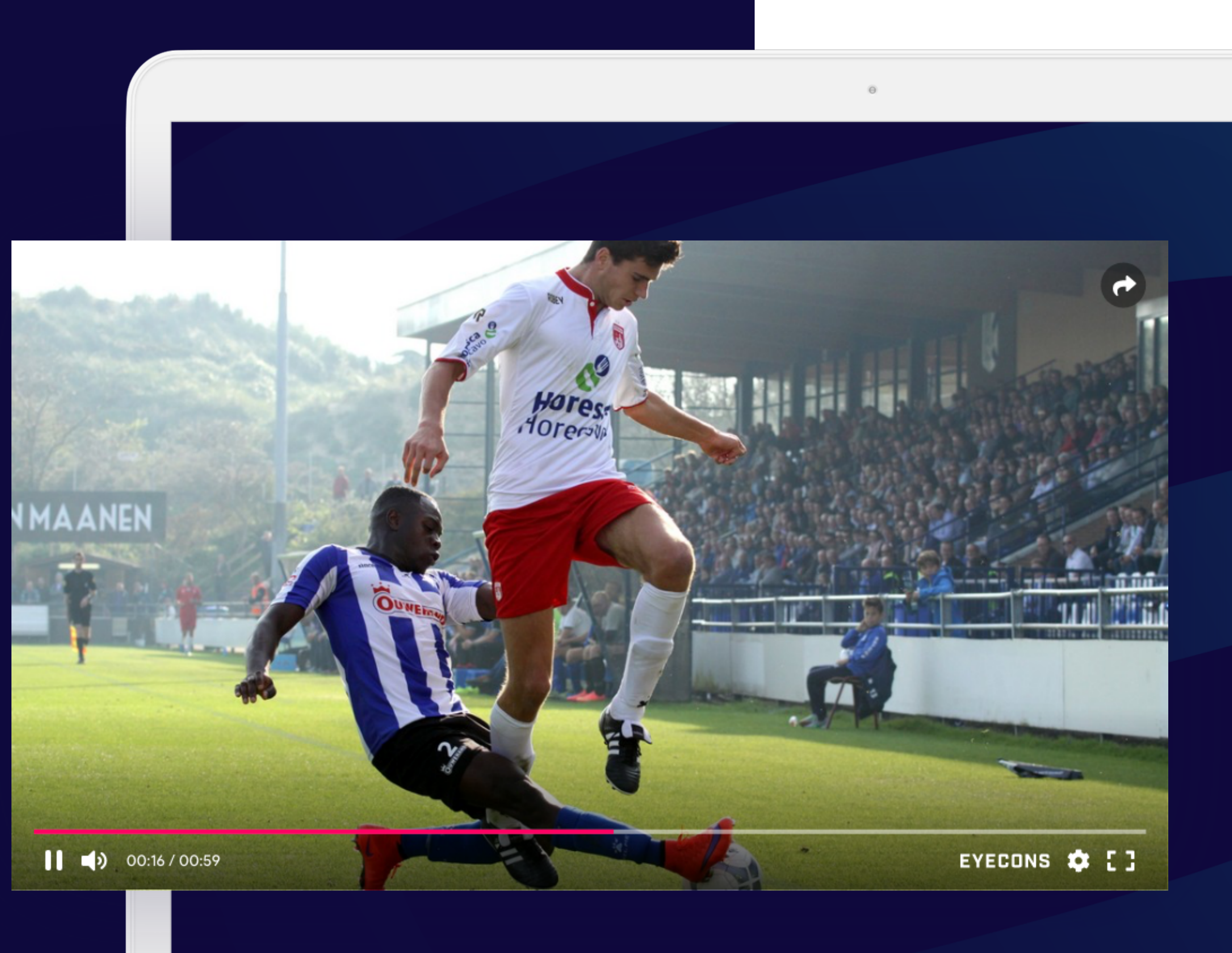

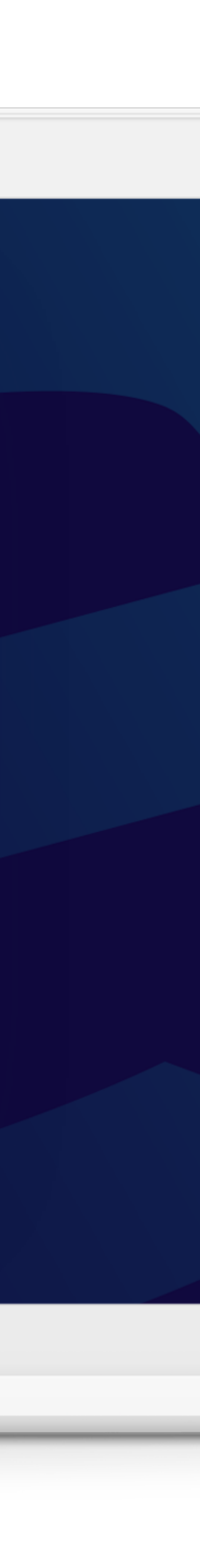

# **CLUBKANAAL BEHEREN**

Jouw club wil jou beheerder maken van het clubkanaal en heeft jouw contactgegevens doorgegeven aan Eyecons.

Als jij beheerder gaat worden van het clubkanaal heb je van Eyecons een email met een uitnodiging ontvangen om je account te activeren. Doe dit door op de link te klikken en een wachtwoord aan te maken. Geen mail ontvangen? Neem contact op via info@eyecons.com.

Inloggen en/of naar het dashboard navigeren kan altijd middels het account-icoontje rechtsboven:

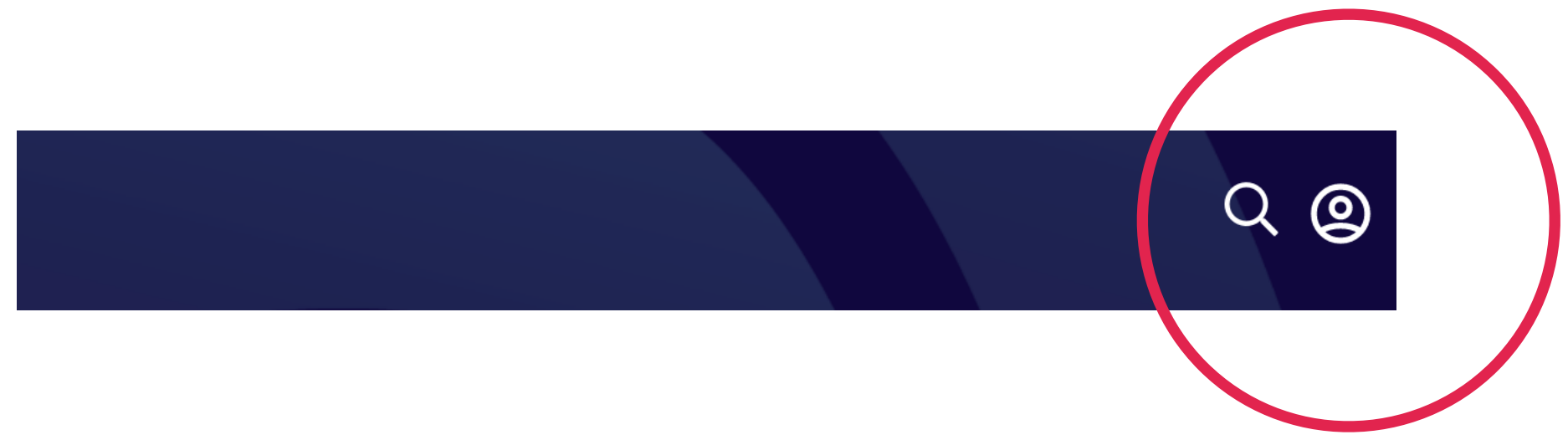

## Nieuwe gebruiker

Naam

Wachtwoord

Wachtwoord herhalen

Volgende

# **BEHEERDERS DASHBOARD**

| $\equiv \bigcirc$ eyecons      | VIDEO'S | PLAYLISTS | LIVE | VOUCHERS |  |
|--------------------------------|---------|-----------|------|----------|--|
| videos<br><b>Hockey Hoofdk</b> | lasse   | Dames     |      |          |  |
|                                |         |           |      |          |  |

Vanuit het dashboard kan je jouw clubkanaal of andere kanalen waar je rechten voor hebt beheren. Je kunt onder andere video's uploaden, playlists aanmaken, analytics bekijken en livestreams gegevens ophalen om een livestream te starten.

Als je rechten hebt voor meerdere kanalen zie je een dropdown menu waar "Mijn Clubkanaal" staat.

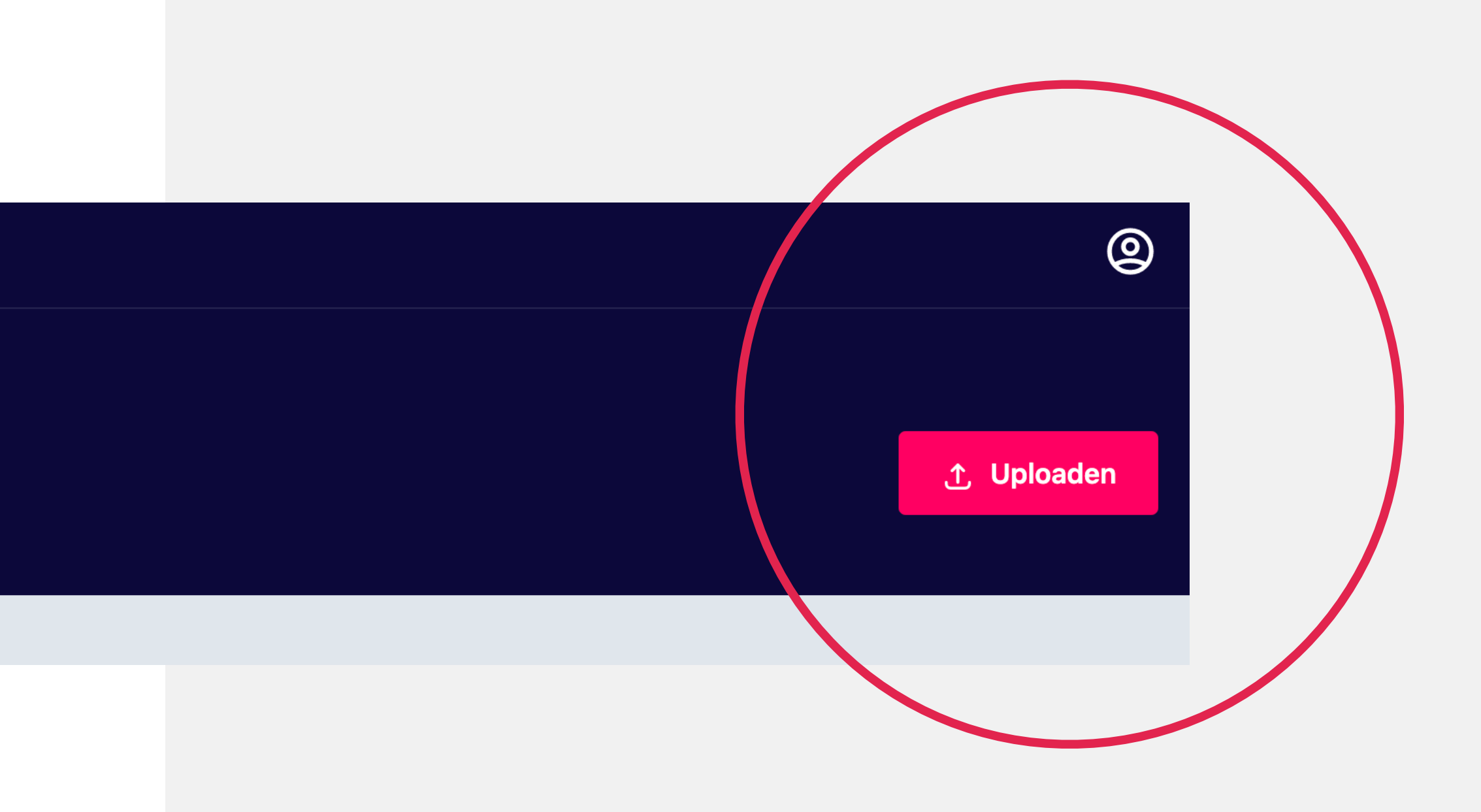

# **VIDEO UPLOADEN**

Je kunt een video uploaden door te kiezen voor één van de vaste categorieën. Sleep vervolgens jouw video op het blauwe vlak of klik hierop om een bestand te selecteren.

Vul de gevraagde gegevens in en upload eventueel een thumbnail. Je kun je video tevens toevoegen aan een playlist en bepalen of je de video direct publiceert of verborgen upload. In het tweede tabblad vul je wedstrijdgegevens in als de clip betrekking heeft op een specifieke teams of op een wedstrijd.

Tip: Door de tegenstander te 'taggen' verschijnt de video ook op het clubkanaal van de tegenstander en wordt het bereik van je video vergroot.

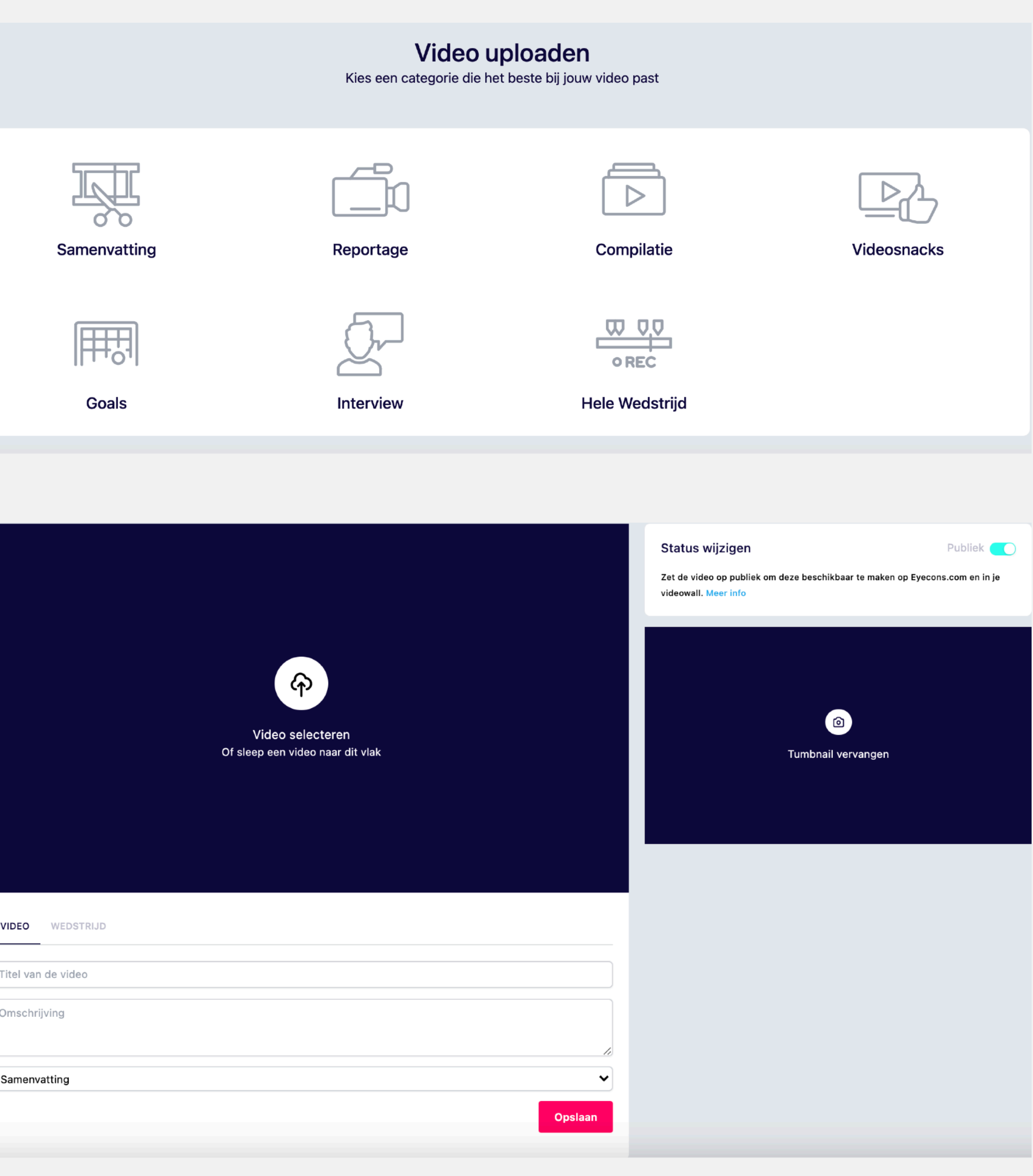

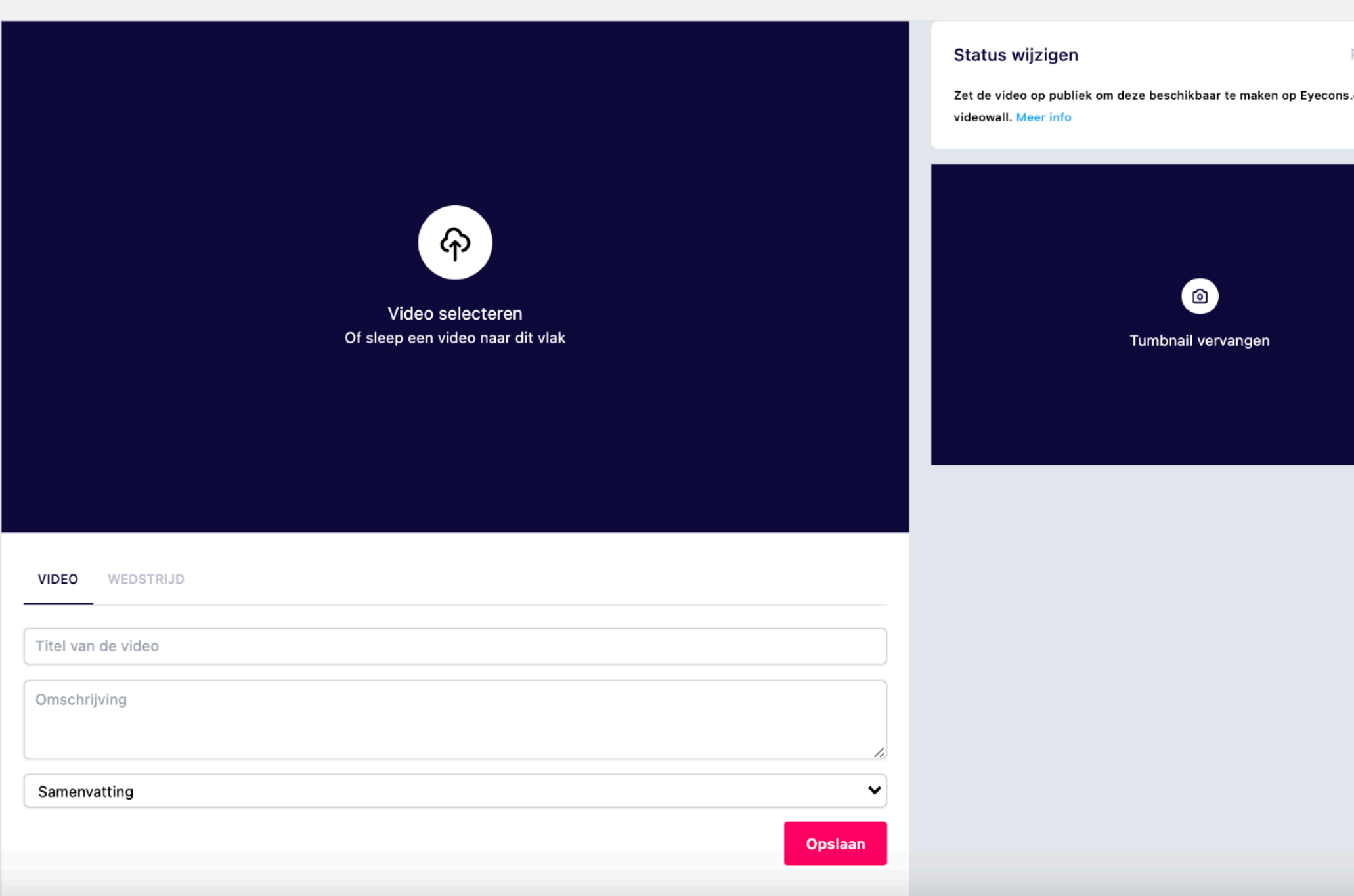

# UPLOADEN EN DELEN

Direct na het uploaden van je video zie je een scherm om de video te delen naar andere platformen. Dit kan via Facebook, Twitter, een directe link en door de video te embedden op bijvoorbeeld de eigen clubwebsite (zie verderop in het document).

In het overzicht van video's kan je video's terugvinden, een preview bekijken, delen, downloaden, bewerken en eventueel verwijderen.

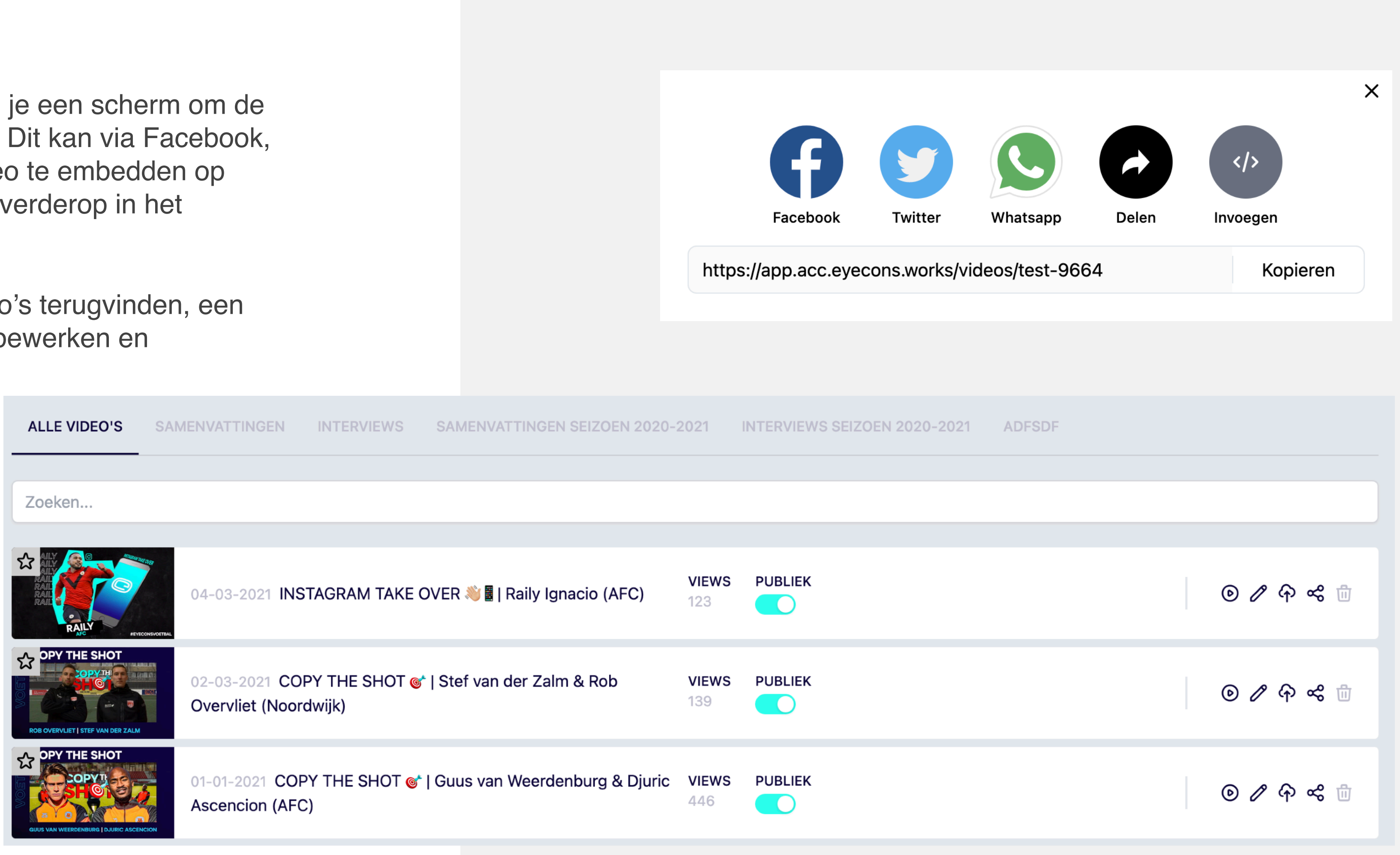

# LIVESTREAMS

In het tabblad livestreams vind je de gegevens die je nodig hebt om een livestream te starten. Een live kanaal is ACTIVE of IDLE (inactief). Wanneer Eyecons een live signaal ontvangt verandert de status van IDLE naar ACTIVE. Indien de status van de livestream ingesteld staat op 'PUBLIEK' verschijnt het kanaal automatisch op <u>eyecons.com</u> en daar waar deze ingesloten is.

Een kanaal betaald maken is eenvoudig, klik op het potloodje en navigeer naar het tabblad BETAALD. Voer een bedrag in en vink PAY PER VIEW aan.

|                            | Status wijzigen                                                                    | Publiek 🔵                          |
|----------------------------|------------------------------------------------------------------------------------|------------------------------------|
|                            | NU LIVE                                                                            | GAAN                               |
|                            | Zet de livestream op publiek om automatisc<br>inkomende stream ontvangt. Meer info | h live te gaan wanneer Eyecons een |
|                            | Ingest informatie                                                                  |                                    |
|                            | rtmps://global-live.mux.com/app                                                    |                                    |
|                            | 751abbea-5661-47c8-824a-c5ac7                                                      | 08b7d06                            |
| ٣                          |                                                                                    |                                    |
| EO WEDSTRIJD BETAALD DELEN | O<br>Tumbnail ve                                                                   | ervangen                           |
| etbal: AFC                 |                                                                                    |                                    |
| vO6e33                     |                                                                                    |                                    |
| aal je club en kijk live   |                                                                                    |                                    |
| Opslaan                    |                                                                                    |                                    |
|                            |                                                                                    |                                    |
| O WEDSTRIJD BETAALD DELEN  |                                                                                    |                                    |
|                            |                                                                                    |                                    |
|                            | Opslaan                                                                            |                                    |
|                            |                                                                                    |                                    |

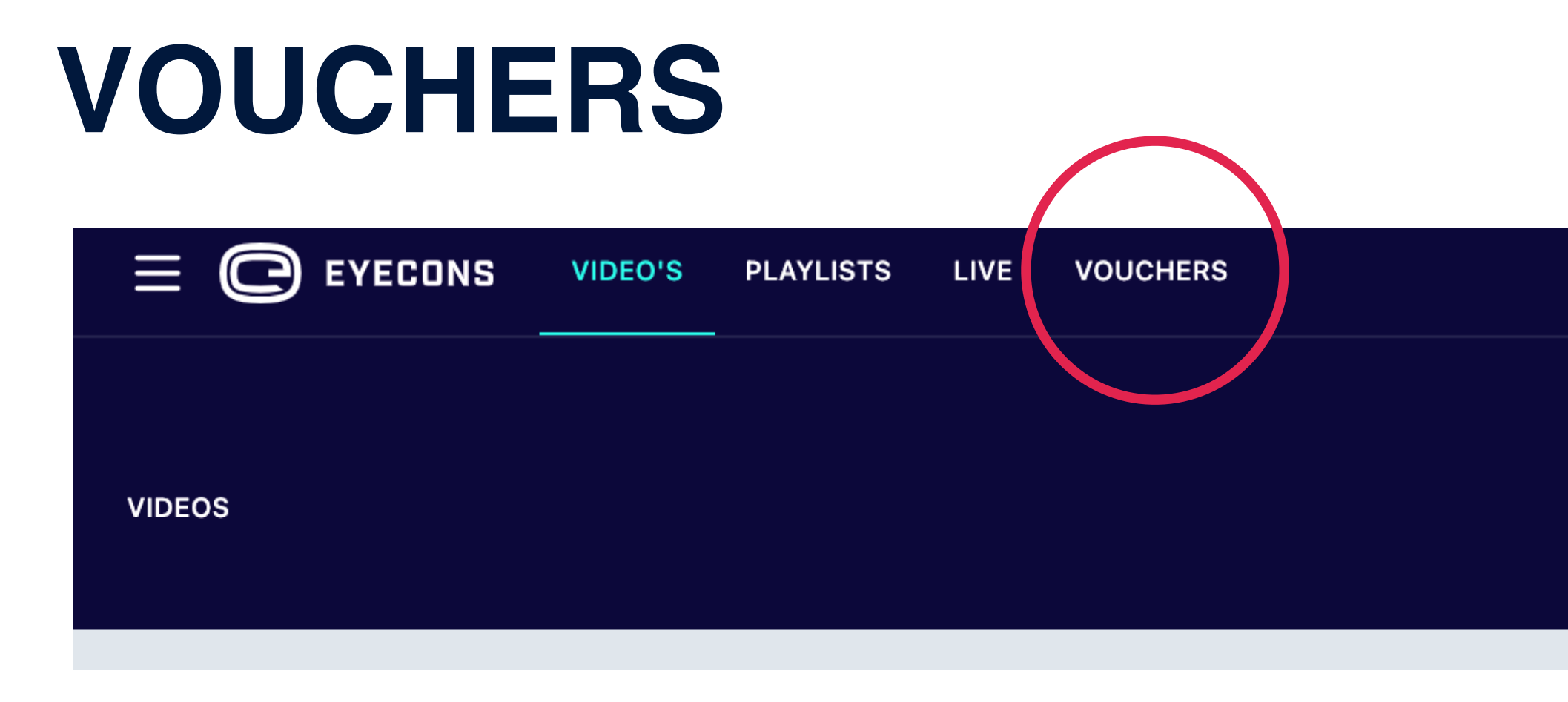

In het tabblad vouchers vind je bestaande vouchers en de mogelijkheid om deze aan te maken.

Eyecons ondersteunt op dit moment Live ticket vouchers, deze geven iedere ingelogde gebruiker in het bezit van een voucher een dag lang gratis toegang tot een livestream gedurende de periode dat de voucher geldig is.

Voucher aanmaken? Klik op "Nieuwe Voucher".

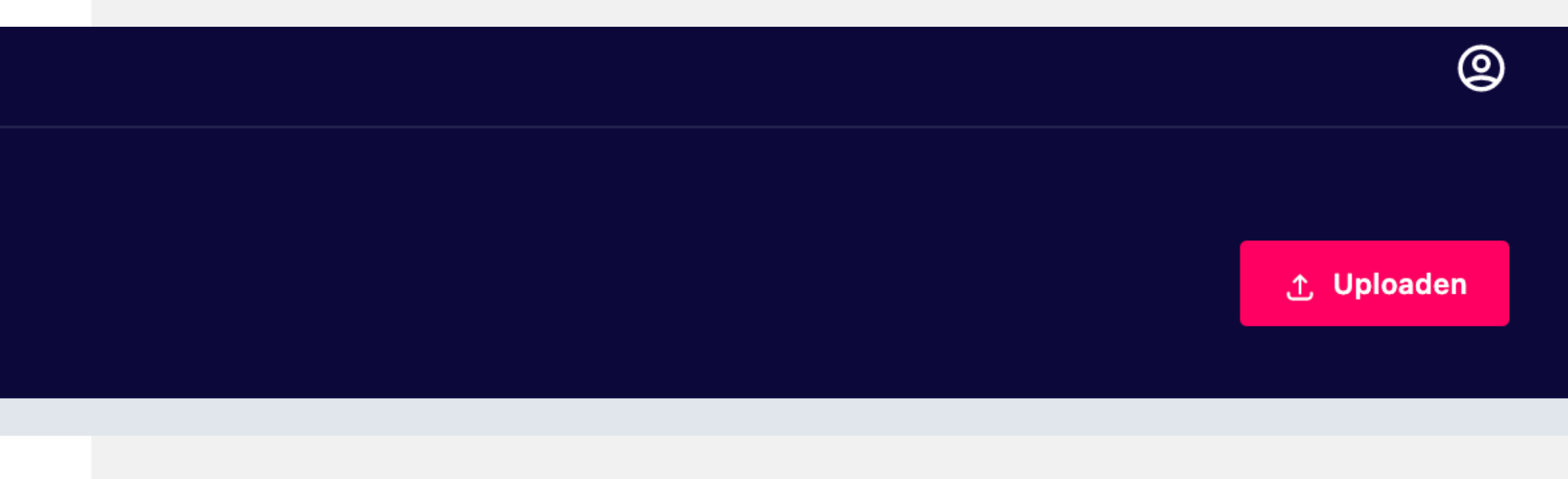

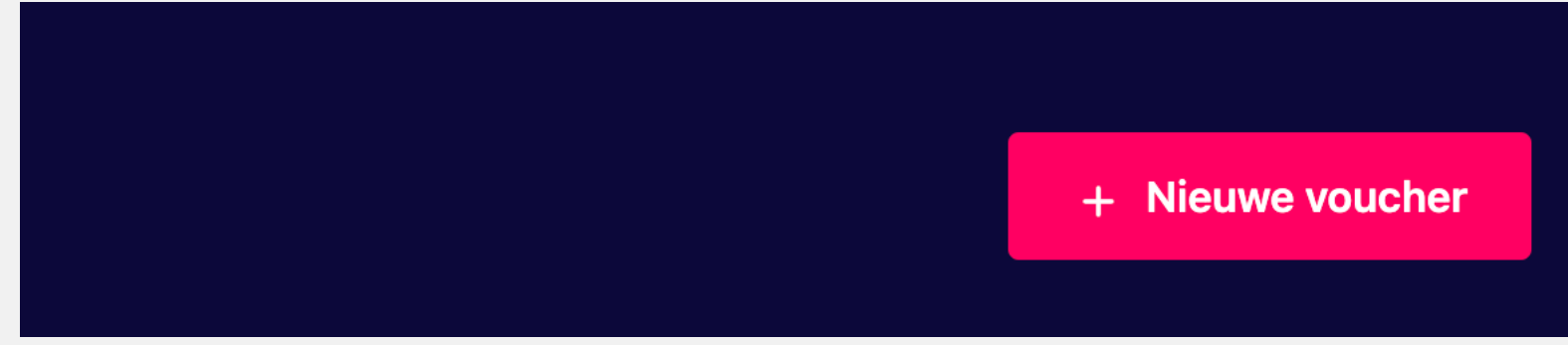

# **VOUCHER AANMAKEN**

Geef de voucher een naam, kies binnen welke periode deze geldig is en op welke livestream. Staat de livestream er niet tussen? Ga dan eerst naar het tabblad video's om het juiste kanaal te selecteren.

Kies vervolgens een limiet voor de voucher indien deze een maximum aantal keer ingewisseld (gevalideerd) mag worden.

Deel daarna de link met personen die de stream gratis mogen kijken, zij kunnen de voucher zolang deze geldig is iedere dag eenmalig per account inwisselen voor een dagticket.

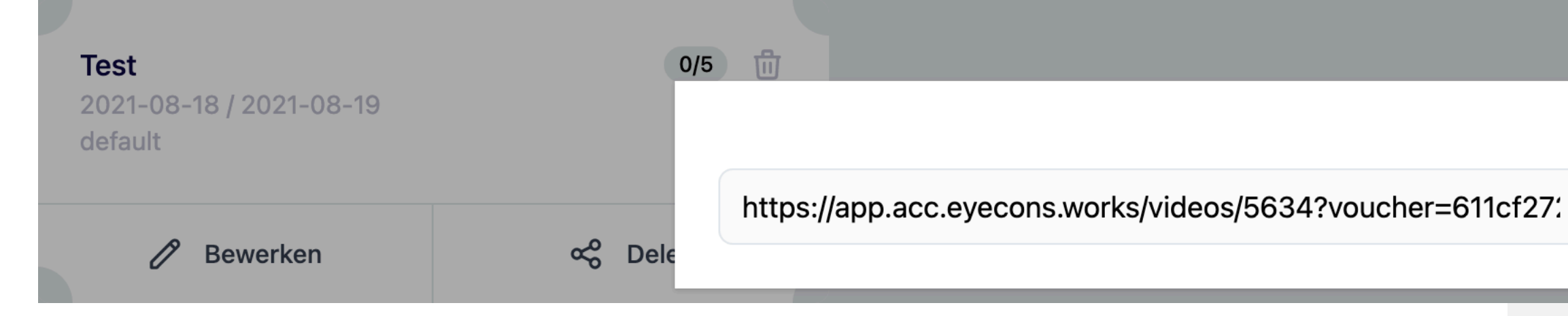

|      |   | Titel van de voucher                                                                                                    |  |            |         |  |  |
|------|---|----------------------------------------------------------------------------------------------------|--|------------|---------|--|--|
|      |   | Omschrijving                                                                                                    |  |            | 1.      |  |  |
|      |   | SOORT VOUCHER                                                                                                    |  |            |         |  |  |
|      |   | Kies een type                                                                                                    |  |            | ~       |  |  |
|      |   | Een standaard live ticket heeft één code die per gebruiker eenmalig kan worden gebruikt gedurende de<br>periode dat de voucher geldig is. Een VIP live ticket kan worden verstuurd naar een mailing list, ieder<br>contact ontvangt een persoonlijke code. Promo codes geven korting op livestreams en abonnementen.<br>Meer info |  |            |         |  |  |
|      |   | GELDIG VAN                                                                                                    |  | GELDIG TOT |         |  |  |
|      |   | dd-mm-jjjj                                                                                                    |  | dd-mm-jjjj |         |  |  |
|      |   | LIVESTREAM                                                                                                    |  |            |         |  |  |
|      |   | Kies een livestream 🗸                                                                                                    |  |            |         |  |  |
|      |   | LIMIET                                                                                                    |  |            |         |  |  |
|      |   | 0                                                                                                    |  |            |         |  |  |
|      |   | Door een limiet in te stellen kun je bepalen hoe vaak een voucher mag worden ingewisseld, geen limiet<br>betekend dat een voucher onbeperkt kan worden ingewisseld gedurende de periode dat deze geldig is.                                                                                                    |  |            |         |  |  |
|      |   |                                                                                                    |  |            | Opslaan |  |  |
|      |   |                                                                                                    |  |            |         |  |  |
|      |   |                                                                                                    |  |            |         |  |  |
|      | ~ |                                                                                                    |  |            |         |  |  |
|      | ^ |                                                                                                    |  |            |         |  |  |
| eren |   |                                                                                                    |  |            |         |  |  |
|      |   |                                                                                                    |  |            |         |  |  |

=611cf27: Kopieren

# **VOUCHERS - VOORBEELD**

Een voorbeeld:

**Sponsor A** heeft recht op 60 plaatsen bij één live wedstrijd, dit staat gelijk aan 60 dagtickets en dus een voucher met een limiet van 60 validaties.

Wanneer het maximum van 60 is bereikt kan de voucher niet langer gebruikt worden. De periode waarin de voucher geldig is zou enkel wedstrijdweekend kunnen zijn.

Sponsor B heeft recht op 20 zitplaatsen gedurende 10 speelrondes verspreid over 4 maanden. De periode waarin de voucher geldig is 4 maanden, tm 2 mei 2021. De validatie-limiet is in dit geval 10 \* 20 = 200 vouchers die geldig zijn tot 2 mei 2021. Wordt de limiet van 200 eerder bereikt? Ook dan is de voucher niet langer geldig. Wordt de limiet van 200 niet gehaald, bijvoorbeeld 180 validaties. Dan zijn de overige 20 validaties niet meer geldig na 2 mei 2021.

Vouchers kunnen te allen tijde worden aangepast.

|                | <b>Sponsor A</b><br>2021-01-08 / 2021-01-10<br>default       | 0/60          |
|----------------|--------------------------------------------------------------|---------------|
|                | 🖉 Bewerken                                                   | ∞ Delen       |
|                |                                                              |               |
|                |                                                              |               |
|                |                                                              |               |
|                |                                                              |               |
| VOUCHER SPONSO | DB B                                                         |               |
| VOUCHER SPONSO | DR B                                                         |               |
| VOUCHER SPONSO | DR B                                                         |               |
| VOUCHER SPONSO | DR B                                                         |               |
| VOUCHER SPONSO |                                                              |               |
| VOUCHER SPONSO | DR B<br><b>Sponsor B</b><br>2021-01-01/2021-05-02<br>default | 0/200         |
|                | DR B <section-header></section-header>                       | 0/200 <b></b> |
|                | DR B <section-header></section-header>                       | o/200         |
|                | DR B <section-header></section-header>                       | o/200         |

# **VIDEO EMBEDDEN**

VOD en LIVE video's worden op eenzelfde manier embedded, namelijk middels een javascript (responsive) of iframe.

Om een clip of livestream te embedden heb je een video id nodig, deze kun je vinden in de link van de video in de adresbalk van je browser. Hiernaast de twee mogelijkheden. Nog makkelijker is om de volledige embed code direct uit het dashboard te halen.

Houd er rekening mee dat een iframe van zichzelf niet responsive is, om het iframe responsive te maken verwijzen we naar de volgende pure CSS oplossing:

https://www.w3schools.com/howto/ howto\_css\_responsive\_iframes.asp // Iframe

<iframe width="560" height="315" src="https://
eyecons.com/videos/video\_id/embed" frameBorder="0"
allow="autoplay; encrypted-media" allowfullscreen></
iframe>

### // Javascript

<script type="text/javascript" src="https://
eyecons.com/static/js/video.min.js?id=video\_id"
async="true"></script>

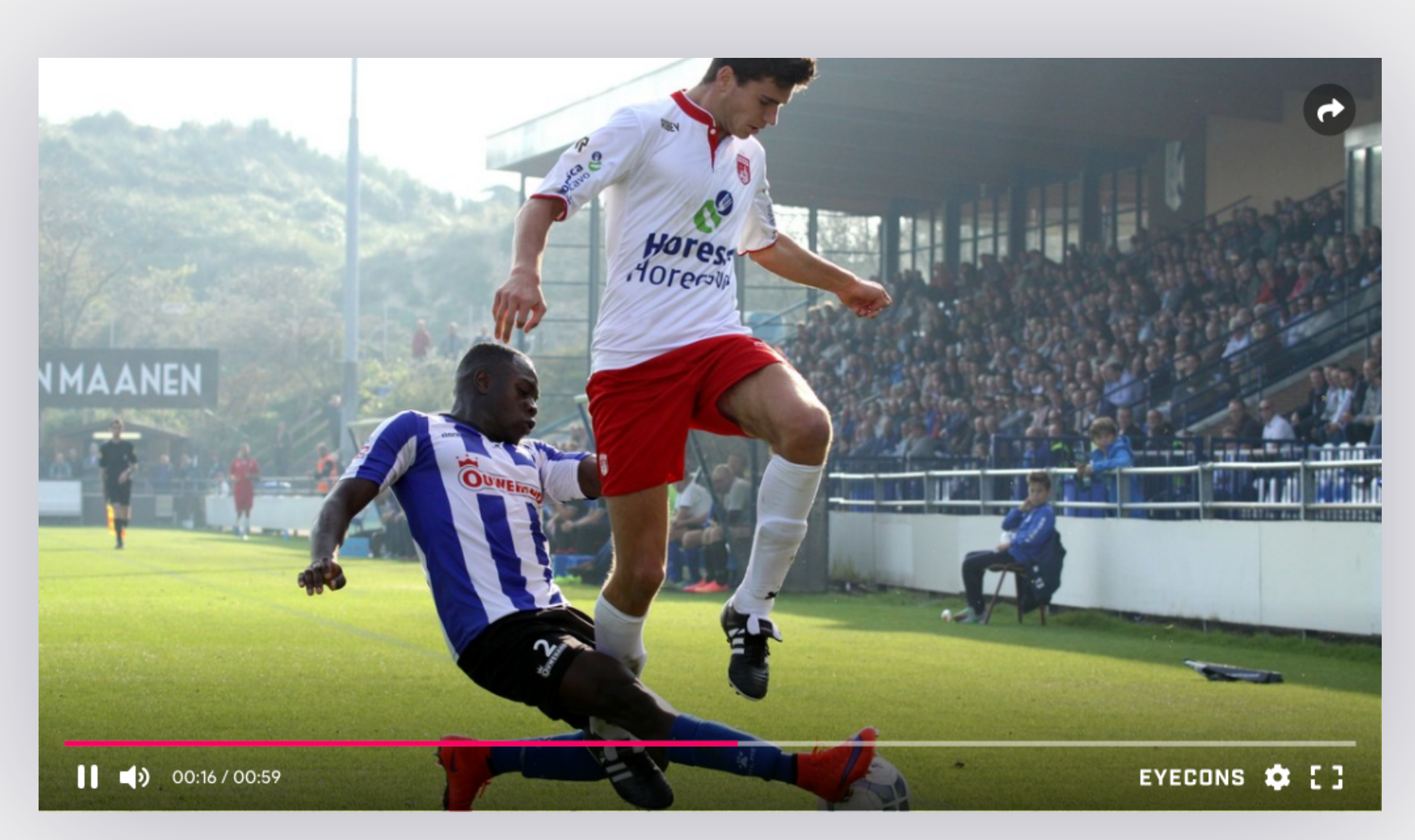

# CLUB TV: VIDEOWALL

Het is mogelijk om VOD content van je clubkanaal automatisch in een videowall binnen te halen op je eigen clubwebsite.

Hiernaast staat de voorbeeld embed code die je hiervoor kunt gebruiken. Je dient zelf de naam van je clubkanaal nog in te vullen op de plek 'name'.

Waar vind ik de naam van mijn clubkanaal?

- Ga naar <u>eyecons.com/kanalen</u>
- Klik op het kanaal van jouw club

- Kopieer de naam van jouw club uit de adresbalk van de browser

// Javascript embed code videowall

<script type="text/javascript" src="https://
eyecons.com/static/js/wall.min.js?
channel=name"></script>

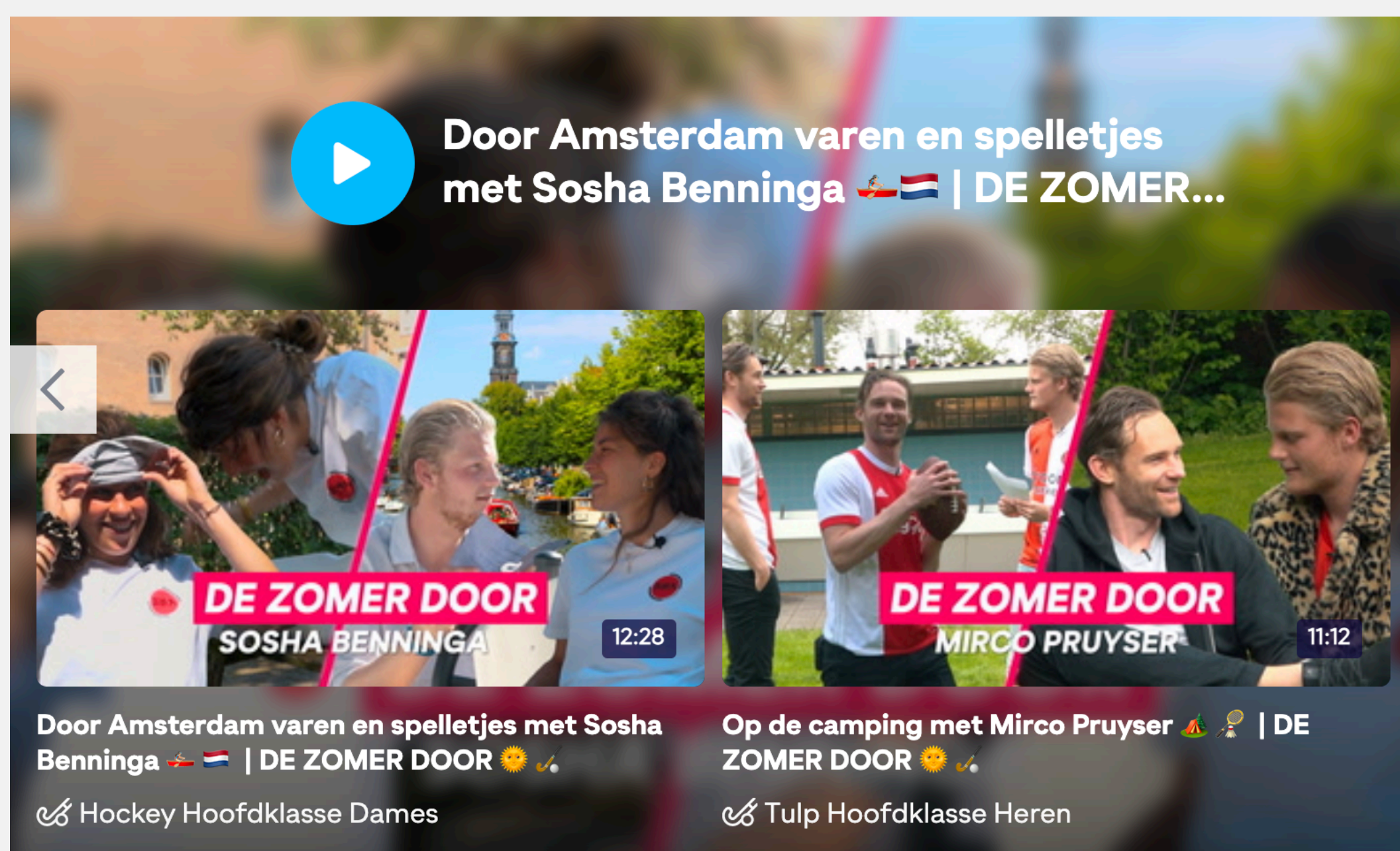

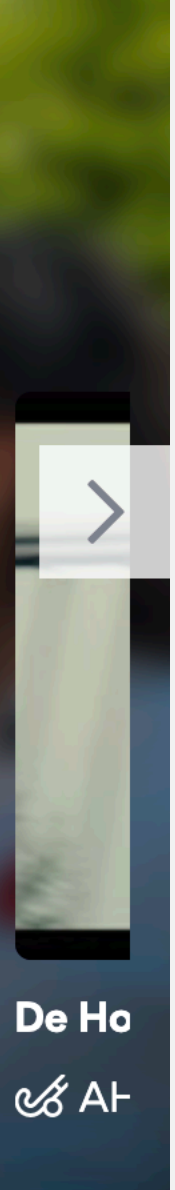

# DEEL 2: API DOCUMENTATIE

De Eyecons Public API geeft clubs, competities, bonden en partners de mogelijkheid Eyecons content in eigen website en apps te integreren.

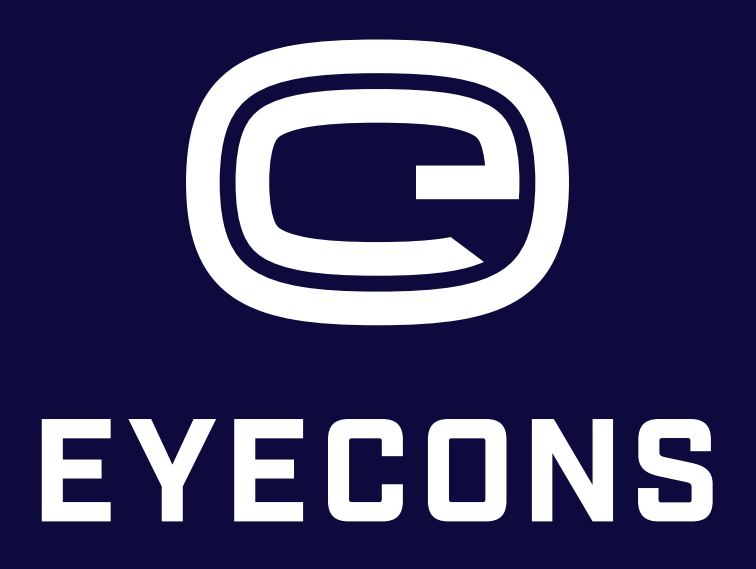

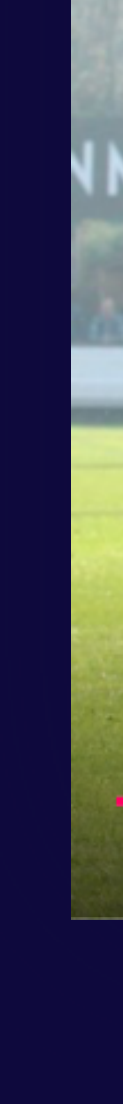

### → eyecons-client git:(master) × curl -i -H "Authorization: Bearer eyJhbGci0iJIUz

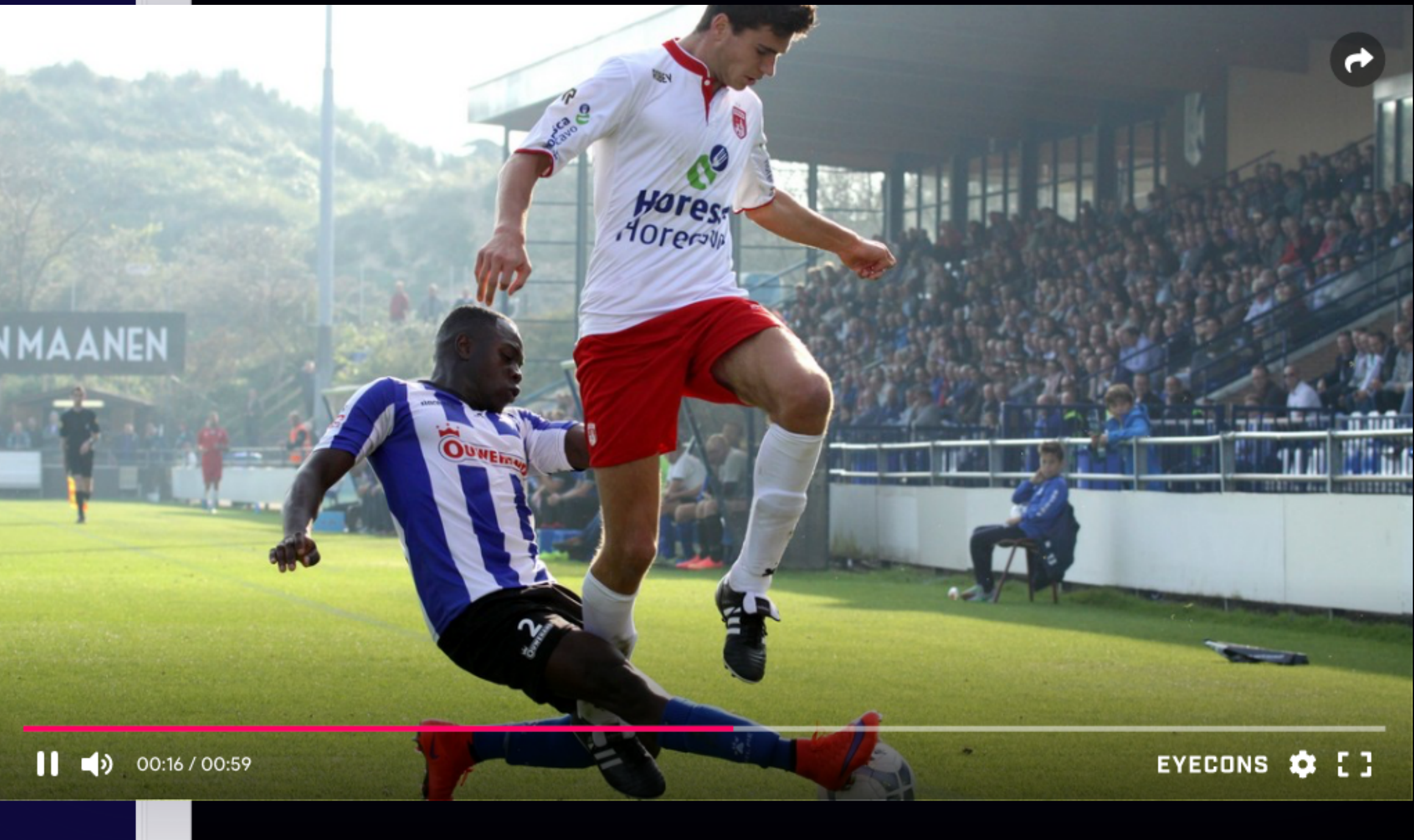

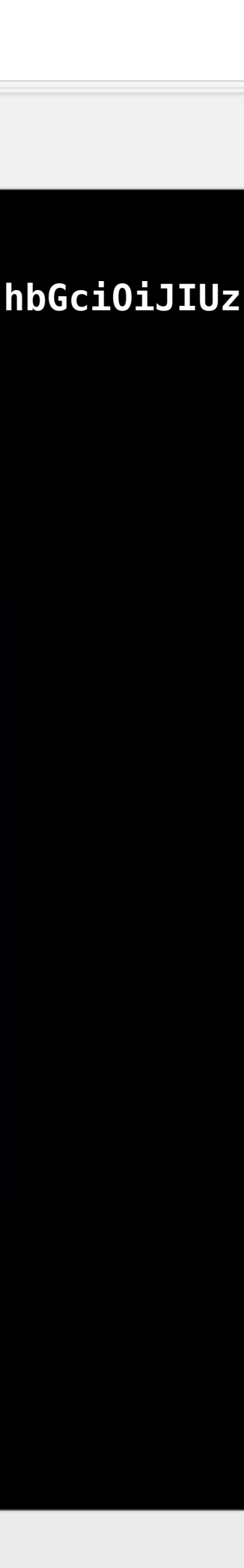

# INFORMATIE

Om gebruik te kunnen maken van de API heb je van Eyecons een API-token ontvangen.

Daarnaast beschik je over een account voor het Eyecons dashboard, hiermee kan je je eigen kanaal en kanalen waarvoor je de juiste rechten hebt vullen en beheren.

Via de API kan je zowel VOD als LIVE content ophalen, voor de laatste gebruik je en aanvullende parameter type=live.

{ "data": [] }

# **BASIC REQUEST**

# URL

Demo: <u>demo-api.eyecons.com/videos</u> Productie: <u>api.eyecons.com/videos</u>

# Authentication Header

Bearer {{ API Token }}

# Parameters (verplicht)

channel\* = {{ channel name }}
Naam van het kanaal, bijvoorbeeld "tweede-divisie"

```
{
   "data": [
           "id": 1001,
           "title": "Samenvatting Team A - Team B",
           "status": "published",
           "length": {
                "seconds": 176,
                "label": "00:02:56"
            },
           "thumbnail": "url/to/poster.jpg",
           "category": {
                "label": "Samenvatting",
                "name": "samenvatting"
           },
           "date": ""
   ],
    "links": {
       "first": "https://api.eyecons.com/videos?page=1",
       "last": "https://api.eyecons.com/videos?page=1",
       "prev": null,
        "next": null
   },
    "meta": {
       "current_page": 1,
       "from": 1,
       "last_page": 1,
        "path": "https://api.eyecons.com/videos",
       "per_page": 100,
       "to": 1,
       "total": 1
```

# PARAMETERS

channel Naam van het kanaal, bijvoorbeeld "tweede-divisie"

status
Status van clip of livestream. In het geval van een livestream geldt:
- draft = idle
- published = live
Accepteert ook een array: ?status[]=published&status[]=draft

paginate Het aantal video's per pagina

page Pagina X van pagination

type Type content, VOD of LIVE Accepteert ook een array: ?type[]=live&type[]=vod

### sort

Volgorde, obv speeldatum (date) of upload datum (created\_at) + desc/asc

| Parameter | Required | Default | Values                | Accept array |
|-----------|----------|---------|-----------------------|--------------|
| channel   | yes      |         | {{ channel<br>name }} |              |
| status    | no       |         | draft ,<br>published  | Yes          |
| paginate  | no       | 100     | {{ int }}             |              |
| page      | no       |         | {{ int }}             |              |
| type      | no       | vod     | vod, live             | Yes          |
| sort      | no       |         | date,<br>created_at   |              |

# LIVE

# URL

api.eyecons.com/videos

# Authentication

Bearer {{ API Token }}

# Parameters

channel\* = {{ channel name }} type\* = live

Length is de lengte van het laatste of huidige event.

```
"data": [
            "id": 5633,
            "title": "Sport: Team A",
            "status": "draft",
            "length": {
                "seconds": 8416,
                "label": "02:20:16"
            },
            "thumbnail": "url/to/poster.jpg",
            "date": ""
    ],
    "links": {
        "first": "https://api.eyecons.com/videos?page=1",
        "last": "https://api.eyecons.com/videos?page=1",
        "prev": null,
        "next": null
    },
    "meta": {
       "current_page": 1,
        "from": 1,
        "last_page": 1,
        "path": "https://api.eyecons.com/videos",
        "per_page": 100,
        "to": 1,
        "total": 1
}
```

{

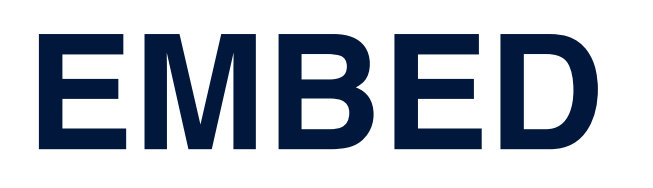

VOD en LIVE worden op eenzelfde manier embedded, namelijk middels een javascript (responsive) of iframe.

Om een clip of livestream te embedden heb je een video id nodig, dan wel de volledige embed code uit het dashboard. Hiernaast de twee mogelijkheden.

Houdt er rekening mee dat een iframe van zichzelf niet responsive is, om het iframe responsive te maken verwijzen we naar de volgende pure CSS oplossing:

https://www.w3schools.com/howto/ howto\_css\_responsive\_iframes.asp // Iframe

<iframe width="560" height="315" src="https://
eyecons.com/videos/video\_id/embed" frameBorder="0"
allow="autoplay; encrypted-media" allowfullscreen></
iframe>

### // Javascript

<script type="text/javascript" src="https://
eyecons.com/static/js/video.min.js?id=video\_id"
async="true"></script>

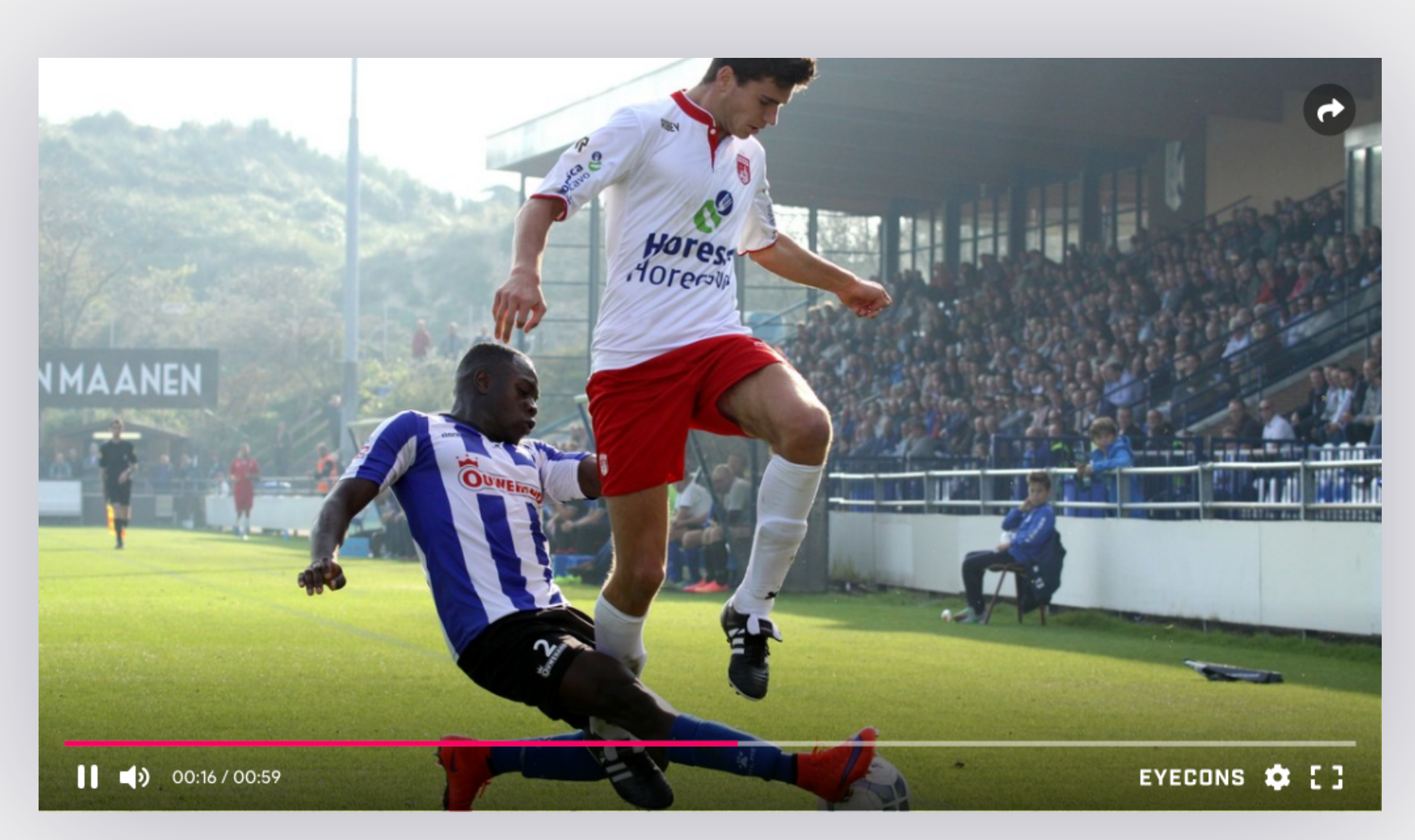